## BAB IV HASIL DAN PEMBAHASAN

#### 4.1 Hasil Implementasi dan Pembahasan

Pembahasan dari implementasi aplikasi metode *queue* pada layanan *e-booking* Apotek Rosa Bandar Lampung Berbasis Android dijelaskan pada sub pokok bahasan di bawah ini. Pembahasan implementasi aplikasi terdiri dari implementasi akses admin, implementasi akses asisten dokter (poli), dan implementasi akses member/pasien. Aplikasi berbasis Android ini dibuat menggunakan *Android Studio*. Bahasa pemograman yang digunakan adalah *Kotlin* serta basis data *MySQL*.

## 4.1.1 Implementasi Aplikasi Akses Admin

Implementasi aplikasi dengan hak akses admin terdiri dari beberapa menu, yaitu *login*, menu utama, menu member, menu dokter, menu asisten, menu poli, dan menu praktek. Adapun implementasi dari masing-masing menu dengan hak akses admin adalah sebagai berikut :

a. Implementasi Menu Login

Menu *login* digunakan oleh admin sebagai izin akses masuk dan kelola sistem dengan memasukkan *username* dan *password*. Jika *username* dan *password* valid, maka sistem menampilkan menu utama. Jika *login* gagal, maka sistem tetap berada pada menu *login*. Adapun implementasi *login* akses admin adalah seperti pada Gambar 4.1.

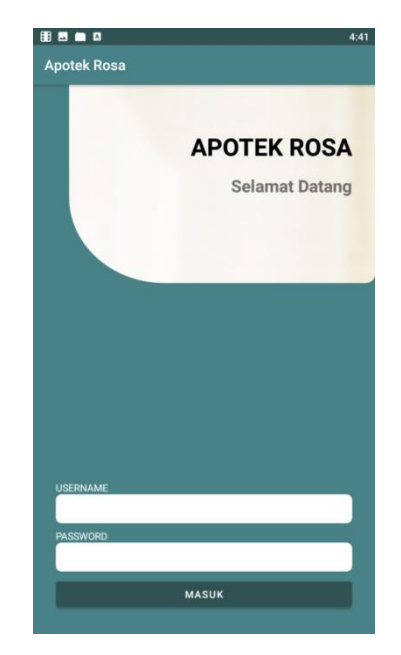

Gambar 4.1 Implementasi Interface Login Akses Admin

b. Implementasi Menu Utama

Menu utama berisikan menu-menu master seperti menu poli, menu dokter, menu asisten dan menu praktek. Adapun implementasi menu utama akses admin adalah seperti pada Gambar 4.2.

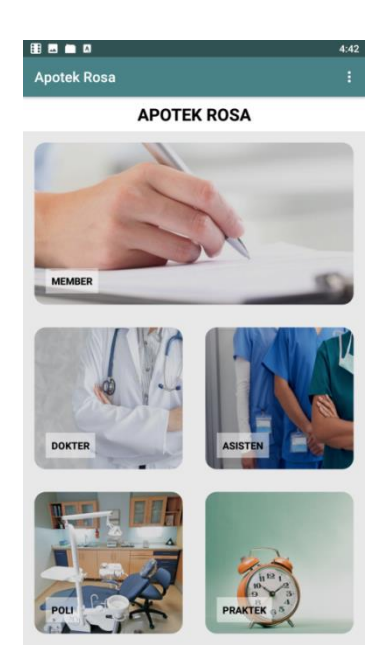

Gambar 4.2 Implementasi Menu Utama Akses Admin

c. Implementasi Menu Member

Menu member berisikan informasi data member. Adapun implementasi menu member akses admin adalah seperti pada Gambar 4.3.

|                           |                                                                            | 5:55 |
|---------------------------|----------------------------------------------------------------------------|------|
| Prakt                     | ek                                                                         |      |
| PRAKT                     | ЕК                                                                         |      |
| Poli<br>Dokter<br>Asisten | Kebidanan dan Penyakit Kandungan<br>Dr. Ahmad Yusran, SP. PD<br>Lia Armira |      |
| JADWA                     | NL.                                                                        |      |
| Senin                     | 17:00 - 20:00                                                              |      |
| Selasa                    | 13:00 - 19:00                                                              |      |
| Rabu                      | 17:00 - 20:00                                                              |      |
| Kamis                     | 17:00 - 20:00                                                              |      |
| Jumat                     | 17:00 - 20:00                                                              |      |
| Sabtu                     | 09:00 - 12:00                                                              |      |
| Minggu                    |                                                                            |      |

Gambar 4.3 Implementasi Menu Member Akses Admin

d. Implementasi Menu Dokter

Menu dokter berisikan infromasi data *list* dokter. Pada menu ini terdapat tombol dengan ikon "+" yang dapat digunakan untuk menambah data dokter. Adapun implementasi menu dokter akses admin adalah seperti pada Gambar 4.4.

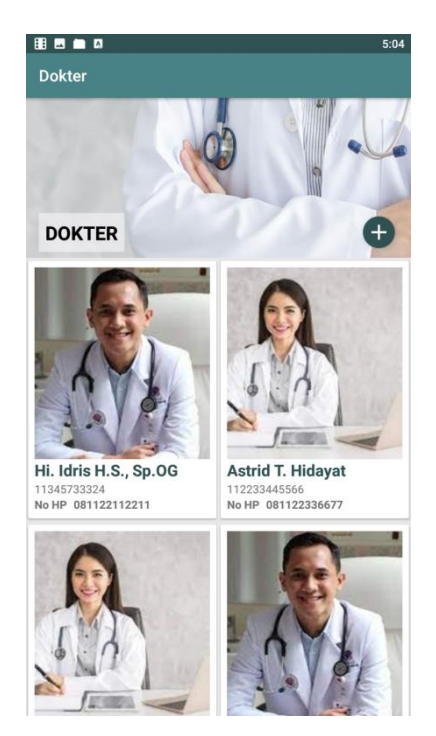

Gambar 4.4 Implementasi Menu Dokter Akses Admin

Jika salah satu *list* data dokter ditekan, maka sistem akan menampilkan detil data dokter. Adapun implementasi menu detil dokter akses admin adalah seperti pada Gambar 4.5.

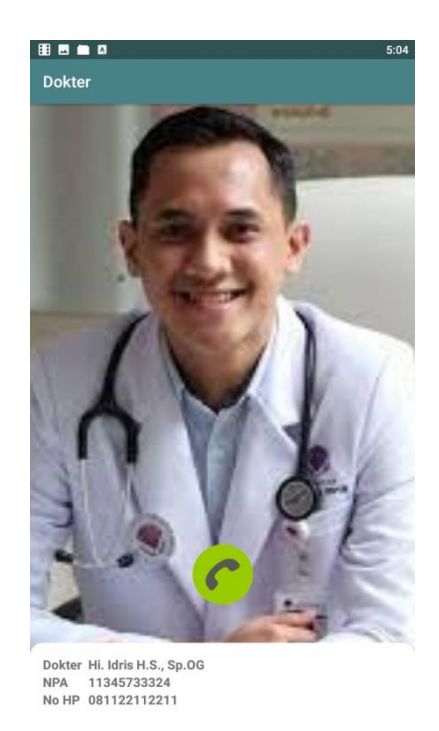

Gambar 4.5 Implementasi Menu Detil Dokter Akses Admin

| DOKTER |        |   |
|--------|--------|---|
|        |        |   |
|        |        |   |
|        |        |   |
| NPA    |        |   |
| Dokter |        | _ |
|        |        | _ |
| No HP  |        |   |
|        | SIMPAN |   |
|        |        |   |

Jika tombol dengan ikon "+" ditekan, maka sistem menampilkan menu *input* data dokter seperti pada Gambar 4.6.

Gambar 4.6 Implementasi Menu Input Data Dokter Akses Admin

e. Implementasi Menu Asisten

Menu ini berisikan informasi *list* data asisten dokter. Pada menu ini terdapat tombol dengan ikon "+" yang dapat digunakan untuk menambah data asisten dokter. Adapun implementasi menu asisten dokter akses admin adalah seperti pada Gambar 4.7.

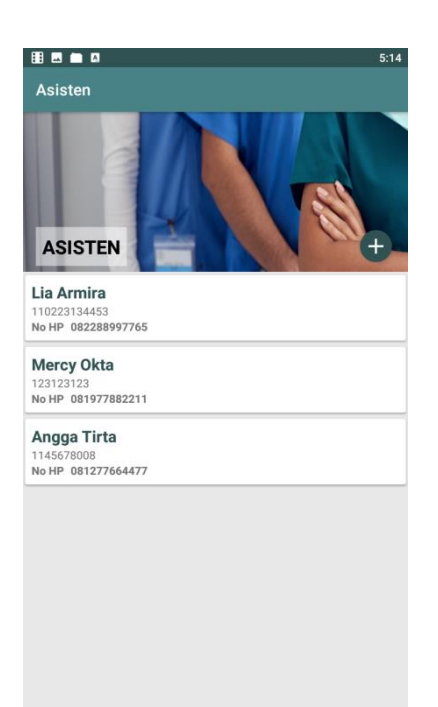

Gambar 4.7 Implementasi Menu Asisten Akses Admin

Jika tombol dengan ikon "+" ditekan, maka sistem menampilkan menu *input* data asisten dokter seperti pada Gambar 4.8.

| ten            |        |  |
|----------------|--------|--|
| and the second | A      |  |
| ASISTEN        |        |  |
| NIP            |        |  |
| Asisten        |        |  |
| No HP          |        |  |
| Password       |        |  |
|                | SIMPAN |  |
|                |        |  |

Gambar 4.8 Implementasi Menu Input Data Asisten Dokter Akses Admin

## f. Implementasi Menu Poli

Menu ini berisikan informasi *list* data poli. Pada menu ini terdapat tombol dengan ikon "+" yang dapat digunakan untuk menambah data poli. Adapun implementasi menu poli akses admin adalah seperti pada Gambar 4.9.

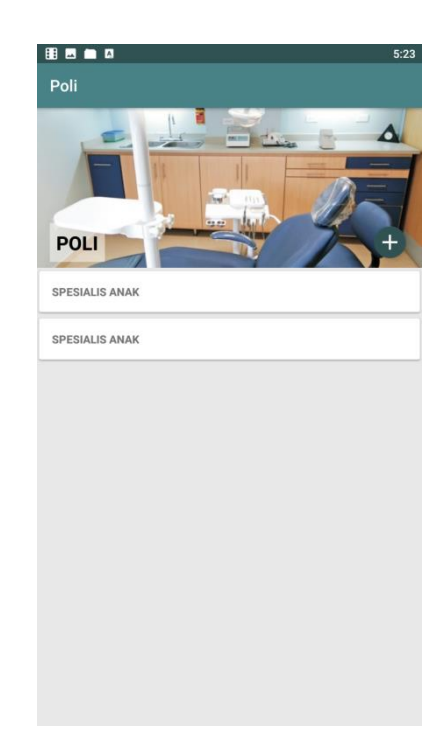

Gambar 4.9 Implementasi Menu Poli Akses Admin

Jika tombol dengan ikon "+" ditekan, maka sistem menampilkan menu *input* data poli seperti pada Gambar 4.10.

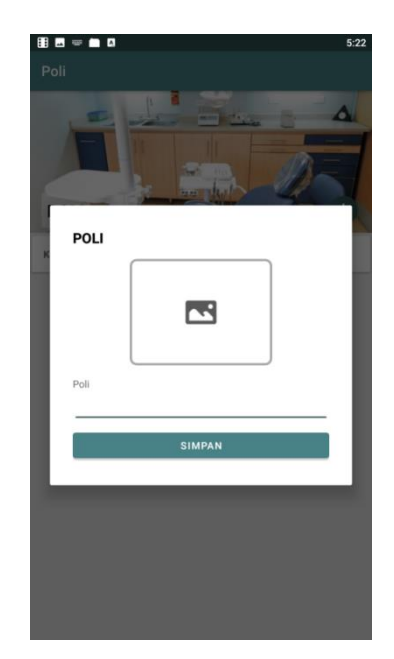

Gambar 4.10 Implementasi Menu Input Data Poli Akses Admin

g. Implementasi Menu Praktek

Menu ini berisikan informasi data *list* praktek. Pada menu ini terdapat tombol dengan ikon "+" yang dapat digunakan untuk menambah data praktek. Adapun implementasi menu praktek akses admin adalah seperti pada Gambar 4.11.

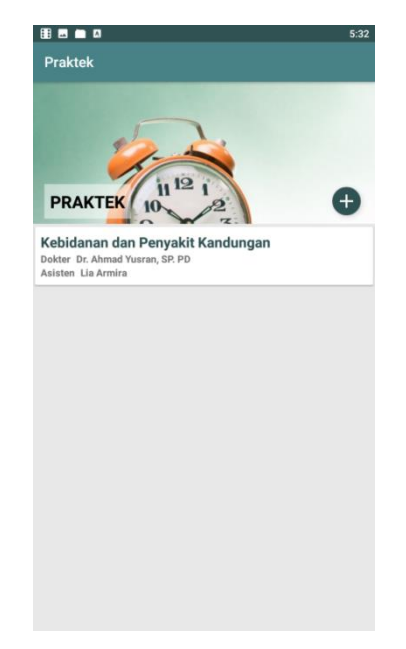

Gambar 4.11 Implementasi Menu Praktek Akses Admin

Jika salah satu *list* data praktek ditekan, maka sistem akan menampilkan detil data praktek. Adapun implementasi detil data praktek adalah seperti pada Gambar 4.12.

|                           | 5:33                                                                       |
|---------------------------|----------------------------------------------------------------------------|
| Prakt                     | ek                                                                         |
| PRAKT                     | ЕК                                                                         |
| Poli<br>Dokter<br>Asisten | Kebidanan dan Penyakit Kandungan<br>Dr. Ahmad Yuaran, SP. PD<br>Lia Armira |
| JADW                      | u.                                                                         |
| Senin                     | 17:00 - 20:00                                                              |
| Selasa                    | 13:00 - 19:00                                                              |
| Rabu                      | 17:00 - 20:00                                                              |
| Kamis                     | 17:00 - 20:00                                                              |
| Jumat                     | 17:00 - 20:00                                                              |
| Sabtu                     | 09:00 - 12:00                                                              |
| Minggu                    |                                                                            |

Gambar 4.12 Implementasi Menu Detil Data Praktek Akses Admin

Jika tombol dengan ikon "+" ditekan, maka sistem menampilkan menu *input* data praktek seperti pada Gambar 4.13.

| PRAKTEK                |            |    |     |   |
|------------------------|------------|----|-----|---|
| Poli                   |            |    |     |   |
| Spesialis Ana          | ak         |    |     |   |
| Dokter<br>Dr. Ahmad Yu | usran, SP. | PD |     |   |
| Asisten                |            |    |     |   |
| Lia Armira             |            |    |     |   |
| Jadwal                 |            |    |     |   |
| Senin                  | -:-        |    | -:- | × |
| Selasa                 | -:-        |    | -:- | × |
| Rabu                   | -:-        |    | -:- | × |
| Kamis                  | -:-        |    | -:- | × |
| Jumat                  | -:-        |    | -:- | × |
| Sabtu                  | -:-        |    | -:- | × |
| Minggu                 | -:-        |    | -:- | × |
|                        | SI         |    | 4   |   |

Gambar 4.13 Implementasi Menu Input Data Praktek Akses Admin

### 4.1.2 Implementasi Aplikasi Akses Asisten Dokter (Bag. Poli)

Implementasi aplikasi dengan hak akses asisten dokter (Bag. Poli) terdiri dari beberapa menu, yaitu *login*, menu utama, menu member, dan menu praktek. Adapun implementasi dari masing-masing menu dengan hak akses asisten dokter (Bag. Poli) adalah sebagai berikut :

a. Implementasi Menu Login

Menu *login* digunakan sebagai izin akses masuk dan kelola sistem dengan memasukkan *username* dan *password*. JIka *username* dan *password* valid, maka sistem menampilkan menu utama aplikasi. Jika *login* gagal, maka sistem tidak berhasil *login* dan pengguna tidak dapat mengakses sistem. Adapun implementasi *login* akses asisten dokter adalah seperti pada Gambar 4.14.

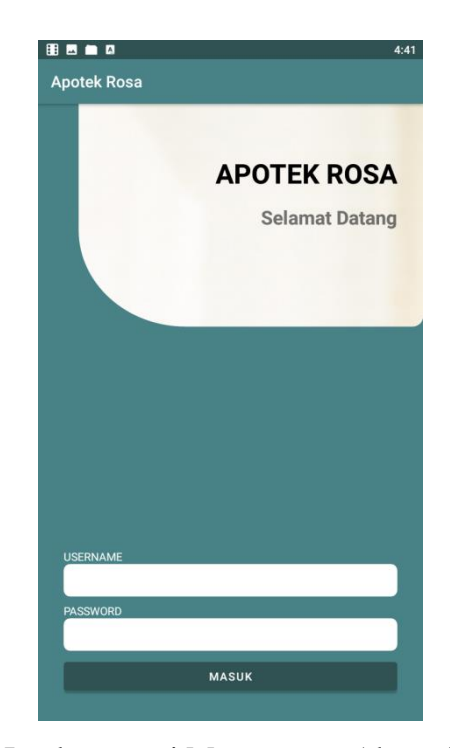

Gambar 4.14 Implementasi Menu Login Akses Asisten Dokter

## b. Implementasi Menu Utama

Menu utama berisikan infromasi daftar *booking* pemeriksaan atau jadwal pasien beserta nomor antriannya. Ketika salah satu data *list* pasien ditekan, maka sistem akan memunculkan infromasi untuk melakukan pemilihan bahwa pasien ini telah selesai diperiksa. Jika pengguna menekan pilihan tersebut,

maka sistem akan menghilangkan daftar list data pasien tersebut dari jadwal (pasien telah selesai diperiksa). Adapun implementasi menu utama akses asisten dokter adalah seperti pada Gambar 4.15.

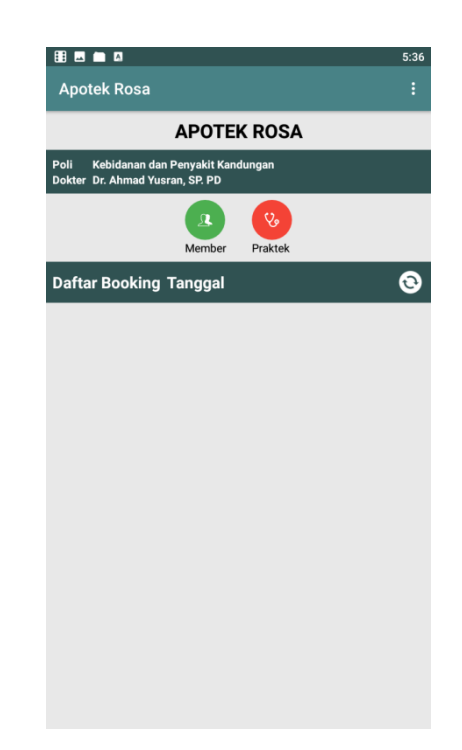

Gambar 4.15 Implementasi Menu Utama Akses Asisten Dokter

c. Implementasi Menu Member

Menu ini berisikan infromasi mengenai data member. Asisten dokter dapat mengganti status member menjadi member prioritas pada menu ini dengan menekan sedikit lama salah satu *list* data member. Adapun implementasi menu member akses asisten dokter adalah seperti pada Gambar 4.16.

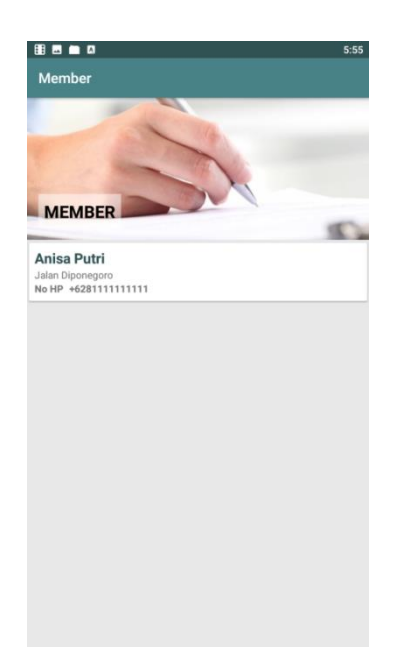

Gambar 4.16 Implementasi Menu Member Akses Asisten Dokter

d. Implementasi Menu Praktek

Menu praktek berisikan informasi data jadwal praktek dokter poli tempat asisten dokter bekerja. Adapun implementasi menu praktek akses asisten dokter adalah seperti pada Gambar 4.17.

|                           |                                                                            | 5:55 |
|---------------------------|----------------------------------------------------------------------------|------|
| Prakt                     | ek                                                                         |      |
| PRAKT                     | ЕК                                                                         |      |
| Poli<br>Dokter<br>Asisten | Kebidanan dan Penyakit Kandungan<br>Dr. Ahmad Yusran, SP. PD<br>Lia Armira |      |
| JADWA                     | L.                                                                         |      |
| Senin                     | 17:00 - 20:00                                                              |      |
| Selasa                    | 13:00 - 19:00                                                              |      |
| Rabu                      | 17:00 - 20:00                                                              |      |
| Kamis                     | 17:00 - 20:00                                                              |      |
| Jumat                     | 17:00 - 20:00                                                              |      |
| Sabtu                     | 09:00 - 12:00                                                              |      |
| Minggu                    |                                                                            |      |
|                           |                                                                            |      |

Gambar 4.17 Implementasi Menu Praktek Akses Asisten Dokter

## 4.1.3 Implementasi Aplikasi Akses Member (Pasien)

Implementasi aplikasi dengan hak akses member atau pasien terdiri dari beberapa menu, yaitu pendaftaran, menu utama, menu poli, dan menu riwayat. Adapun perancangan *interface* dari masing-masing menu dengan hak akses member atau pasien adalah sebagai berikut :

a. Implementasi Menu Pendaftaran

Calon anggota atau pasien dapat melakukan pendaftaran terlebih dahulu pada menu ini dengan memasukkan nomor *handphone* dan mengisi kode validasi. Setelah itu, pengguna mengisi data diri seperti nama, alamat dan nomor *handphone*. Adapun implementasi menu pendaftaran member atau pasien adalah seperti pada Gambar 4.18.

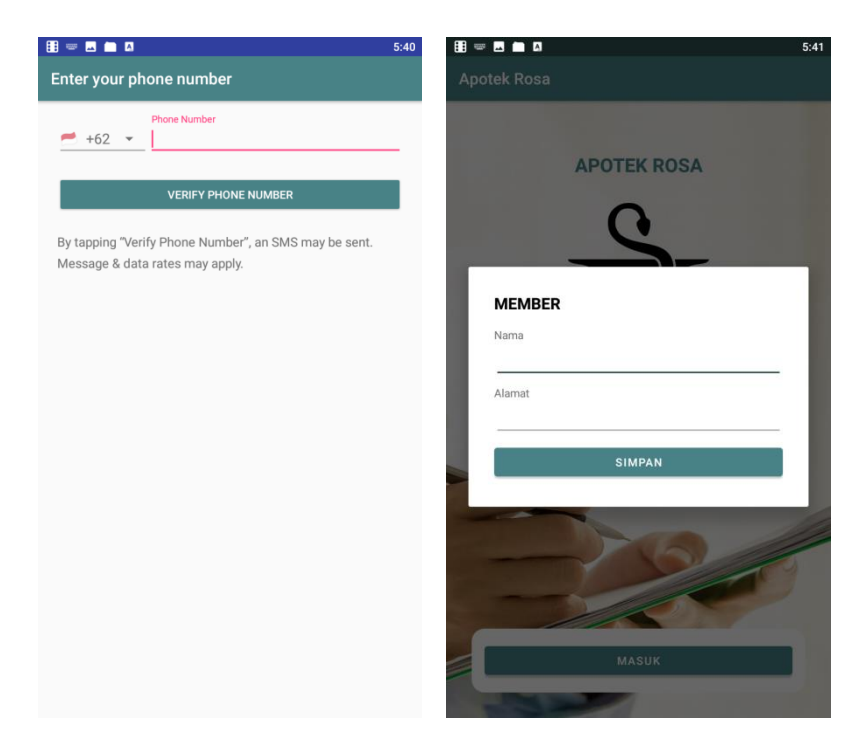

Gambar 4.18 Implementasi Menu Pendaftaran Akses Pasien

b. Implementasi Menu Utama

Menu ini berisikan infromasi data poli dan terdapat tombol riwayat. Adapun implementasi menu utama akses member atau pasien adalah seperti pada Gamabr 4.19.

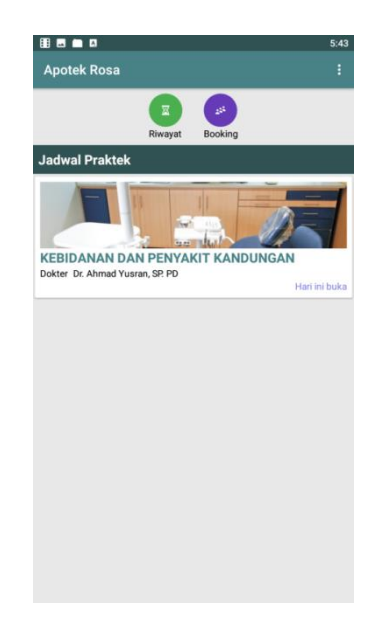

Gambar 4.19 Implementasi Menu Utama Akses Pasien

c. Implementasi Menu Poli

Menu ini berisikan informasi data poli. Menu ini terletak pada menu utama akses pasien. Ketika menekan salah satu list data poli, maka sistem akan menampilkan infromasi mengenai jadwal praktek poli tersebut yang didalamnya juga terdapat tombol "*booking*" seperti pada Gambar 4.20. Pada menu ini juga pasien dapat melakukan *booking* layanan pemeriksaan.

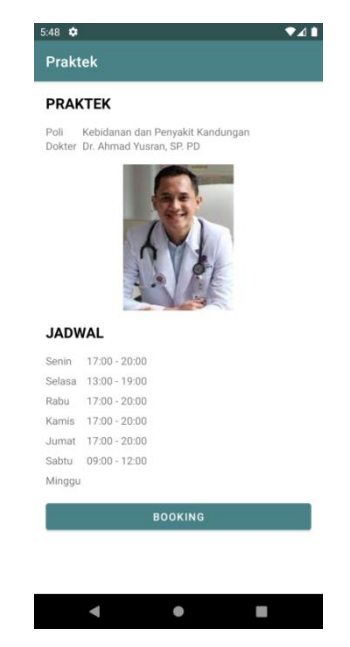

Gambar 4.20 Implementasi Menu Poli Akses Pasien

Untuk pasien prioritas, pasien dapat menentukan jam pemeriksaan (jam operasional jadwal praktek) pada saat melakukan *booking*. Adapun implementasi menu poli akses member atau pasien adalah seperti pada Gambar 4.21.

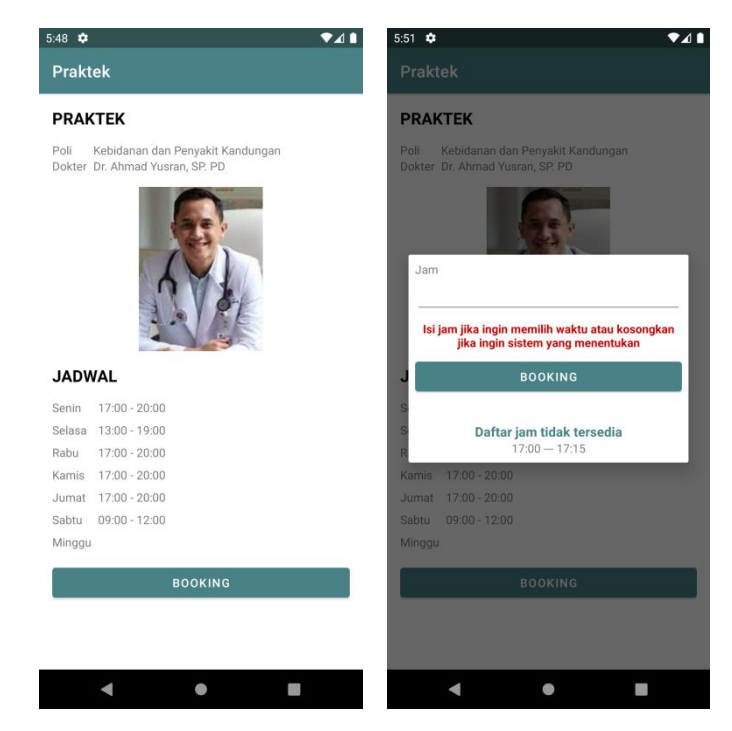

Gambar 4.21 Implementasi Menu Poli Akses Pasien Prioritas

d. Implementasi Menu Riwayat

Menu ini berisikan infromasi data riwayat *booking* pemeriksaan. Adapun implementasi menu riwayat akses member atau pasien adalah seperti pada Gambar 4.21.

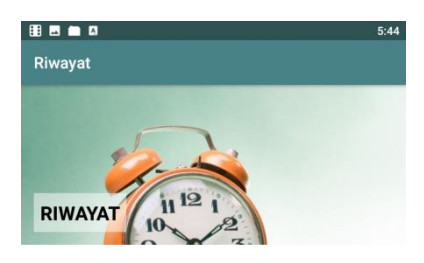

Gambar 4.21 Implementasi Menu Riwayat Akses Pasien

## 4.2 Hasil Pengujian

Pengujian dilakukan pada fungsional dan non fungsional dari aplikasi yang dibangun. Adapun hasil pengujian fungsional dan non fungsional dijelaskan pada sub pokok bahasan di bawah ini.

## 4.2.1 Hasil Pengujian Fungsional

Pengujian fungsional dilakukan pada fungsi menu setiap hak akses di dalam aplikasi. Adapun hasil pengujian fungsional adalah sebagai berikut :

a. Hasil Pengujian Fungsional Akses Admin

Adapun hasil pengujian fungsional aplikasi dengan hak akses admin adalah seperti pada Tabel 4.1.

| No | Menu  | Skenario            | Hasil            | Hasil                                                                 |
|----|-------|---------------------|------------------|-----------------------------------------------------------------------|
|    |       | Pengujian           | Diharapkan       |                                                                       |
| 1. | Login | Mengisi             | Sistem berhasil  | B   B   0   4:42     Apotek Rosa   E                                  |
|    |       | <i>username</i> dan | <i>login</i> dan | APOTEK ROSA                                                           |
|    |       | password            | menampilkan      |                                                                       |
|    |       | dengan data         | menu utama       | MEMBER                                                                |
|    |       | benar               |                  |                                                                       |
|    |       |                     |                  | DOXTER                                                                |
|    |       |                     |                  |                                                                       |
|    |       |                     |                  | Kesimpulan : sistem                                                   |
|    |       |                     |                  | berjalan dengan baik                                                  |
|    |       | Mengisi             | Sistem gagal     | B   B   4:42                                                          |
|    |       | username            | <i>login</i> dan | APOTEK ROSA                                                           |
|    |       | tanpa               | menampilkan      | Selamat Datang                                                        |
|    |       | password            | pesan            |                                                                       |
|    |       |                     | "password        |                                                                       |
|    |       |                     | tidak boleh      |                                                                       |
|    |       |                     | kosong"          |                                                                       |
|    |       |                     |                  | usenvake<br>admin<br>Password<br>Password Tidak boleh kosong<br>MASUK |
|    |       |                     |                  | Kesimpulan : sistem                                                   |
|    |       |                     |                  | berjalan dengan baik                                                  |

Tabel 4.1 Hasil Pengujian Fungsional Akses Admin

Tabel 4.1 Lanjutan

| No | Menu  | Skenario                                  | Hasil                                                                                                 | Hasil                                                                                                    |
|----|-------|-------------------------------------------|----------------------------------------------------------------------------------------------------|----------------------------------------------------------------------------------------------------|
|    |       | Pengujian                                 | Diharapkan                                                                                            |                                                                                                    |
|    | Login | Mengisi                                   | Sistem gagal                                                                                          | E E Apotek Rosa                                                                                                 |
|    |       | password                                  | <i>login</i> dan                                                                                      | APOTEK POSA                                                                                                    |
|    |       | tanpa                                     | menampilkan                                                                                           | Selamat Datang                                                                                                  |
|    |       | username                                  | pesan                                                                                                 |                                                                                                    |
|    |       |                                           | "username                                                                                             |                                                                                                    |
|    |       |                                           | tidak boleh                                                                                           |                                                                                                    |
|    |       |                                           | kosong"                                                                                               |                                                                                                    |
|    |       |                                           |                                                                                                    | USERNAME<br>PASSWORD<br>Username Tidak koleh kosong<br>MASUK                                                    |
|    |       |                                           |                                                                                                    | Kesimpulan : sistem                                                                                             |
|    |       |                                           |                                                                                                    | berjalan dengan baik                                                                                            |
|    |       | Tidak mengisi<br>username dan<br>password | Sistem gagal<br>login dan<br>menampilkan<br>pesan<br>"username dan<br>password tidak<br>boleh kosong" | Apotek Rosa  Apotek Rosa  Apotek Rosa  USERNAME  PASSWORD USERNAME USERNAME USERNAME USERNAME USERNAME USERNAME |
|    |       |                                           |                                                                                                    | Kesimpulan : sistem                                                                                             |
|    |       |                                           |                                                                                                    | berjalan dengan baik                                                                                            |

Tabel 4.1 Lanjutan

| No | Menu      | Skenario      | Hasil                   | Hasil                                                             |
|----|-----------|---------------|-------------------------|-------------------------------------------------------------------|
|    |           | Pengujian     | Diharapkan              |                                                                   |
| 2. | Dashboard | Menekan       | Sistem                  | iii 🖻 🖿 🗖 6:00.<br>Member                                         |
|    | (Utama)   | tombol        | menampilkan             |                                                                   |
|    |           | member        | <i>list</i> data        | MEMBER                                                            |
|    |           |               | member                  | Anisa Putri<br>Jalan Diponegoro<br>Ne HP - 4628111111111          |
|    |           |               |                         |                                                                   |
|    |           |               |                         |                                                                   |
|    |           |               |                         |                                                                   |
|    |           |               |                         |                                                                   |
|    |           |               |                         |                                                                   |
|    |           |               |                         | Kasimpulan : sistem                                               |
|    |           |               |                         | berialan dengan baik                                              |
|    |           | Manakan       | Sistom                  |                                                                   |
|    |           | tombol dokter | menampilkan             | Dokter                                                            |
|    |           | tomoor dokter | <i>list</i> data dokter |                                                                   |
|    |           |               |                         | DOKTER                                                            |
|    |           |               |                         |                                                                   |
|    |           |               |                         |                                                                   |
|    |           |               |                         | Dr. Ahmad Yusran, SP.<br>PD<br>11023344556<br>No HP 0811223364577 |
|    |           |               |                         | No HP 08228888345                                                 |
|    |           |               |                         |                                                                   |
|    |           |               |                         |                                                                   |
|    |           |               |                         | Kesimpulan : sistem                                               |
|    |           |               |                         | berjalan dengan baik                                              |

Tabel 4.1 Lanjutan

| No | Menu                 | Skenario                  | Hasil                                                       | Hasil                                                                                                    |
|----|----------------------|---------------------------|-------------------------------------------------------------|----------------------------------------------------------------------------------------------------|
|    |                      | Pengujian                 | Diharapkan                                                  |                                                                                                    |
|    | Dashboard<br>(Utama) | Menekan<br>tombol asisten | Sistem<br>menampilkan<br><i>list</i> data asisten<br>dokter | В         В         Со           Asisten             Asisten             Asisten             Asisten             Asisten             Asisten             Asisten             Asisten             Asisten             Asisten             Marcy Asisten             BitP 00228097765             11457003             Not P 0228097765             Marcy Okta             123123123             Not P 031977882211 |
|    |                      | Menekan<br>tombol poli    | Sistem<br>menampilkan<br><i>list</i> data poli              | Kesimpulan : sistem<br>berjalan dengan baik                                                                                                    |
|    |                      |                           |                                                             | <b>Kesimpulan</b> : sistem                                                                                                    |
|    |                      |                           |                                                             |                                                                                                    |

Tabel 4.1 Lanjutan

| No | Menu   | Skenario                                         | Hasil                                             | Hasil                                                                                                    |
|----|--------|--------------------------------------------------|---------------------------------------------------|----------------------------------------------------------------------------------------------------|
|    |        | Pengujian                                        | Diharapkan                                        |                                                                                                    |
|    |        | Menekan<br>tombol praktek                        | Sistem<br>menampilkan<br><i>list</i> data praktek | Colorador de la colorada de la colorada de la color                                                                                                    |
|    |        |                                                  |                                                   | Kesimpulan : sistem                                                                                                    |
|    |        |                                                  |                                                   | berjalan dengan baik                                                                                                    |
| 3. | Dokter | Menekan salah<br>satu data <i>list</i><br>dokter | Sistem<br>menampilkan<br>detil data<br>dokter     | Dokter<br>Dokter<br>Dokter |
|    |        |                                                  |                                                   | Kesimpulan : sistem                                                                                                    |
|    |        |                                                  |                                                   | berjalan dengan baik                                                                                                    |

Tabel 4.1 Lanjutan

| No | Menu   | Skenario                                 | Hasil                                                                        | Hasil                                                                                                    |
|----|--------|------------------------------------------|------------------------------------------------------------------------------|----------------------------------------------------------------------------------------------------|
|    |        | Pengujian                                | Diharapkan                                                                   |                                                                                                    |
|    | Dokter | Menekan<br>tombol tambah                 | Sistem<br>menampilkan<br>menu <i>input</i> data<br>dokter                    | B       D       4.45         Dokter       Image: Constraint of the second second secon |
|    |        |                                          |                                                                              | Kesimpulan : sistem                                                                                                    |
|    |        |                                          |                                                                              | berjalan dengan baik                                                                                                    |
|    |        | Mengisi semua<br>data kemudian<br>simpan | Sistem berhasil<br>menyimpan<br>data dokter dan<br>menampilkan<br>menu utama | BIB B B       Dokter         Dokter       Dokter         DOKTER       Dokter         Image: Display of the state of the state of                                                      |
|    |        |                                          |                                                                              | berjalan dengan balk                                                                                                    |

Tabel 4.1 Lanjutan

| No | Menu    | Skenario                                 | Hasil                                                                                   | Hasil                                                                                                    |
|----|---------|------------------------------------------|-----------------------------------------------------------------------------------------|----------------------------------------------------------------------------------------------------|
|    |         | Pengujian                                | Diharapkan                                                                              |                                                                                                    |
| 4. | Asisten | Menekan<br>tombol tambah                 | Sistem<br>menampilkan<br>menu <i>input</i> data<br>asisten dokter                       | Asisten Asisten Asiste |
|    |         | Mengisi semua<br>data kemudian<br>simpan | Sistem berhasil<br>menyimpan<br>data asisten<br>dokter dan<br>menampilkan<br>menu utama | Соступлия соступной ости<br>Азізтел<br>Податика<br>Податика<br>Кантика<br>Податика<br>Падатика<br>Падатика<br>Падатика<br>Падатика<br>Падатика<br>Падатика<br>Падатика                                                                                                    |
|    |         |                                          |                                                                                         | <b>Kesimpulan</b> : sistem berjalan dengan baik                                                                                                    |

Tabel 4.1 Lanjutan

| No | Menu | Skenario                                 | Hasil                                                   | Hasil                                                                                              |
|----|------|------------------------------------------|---------------------------------------------------------|----------------------------------------------------------------------------------------------------|
|    |      | Pengujian                                | Diharapkan                                              |                                                                                                    |
|    |      | Tidak mengisi<br>data kemudian<br>simpan | Sistem gagal<br>menyimpan<br>data asisten<br>dokter     | ASISTEN NIP Asisten NIP Asisten NIP Password SIMPAN NIP Asisten, No HP Password Tidak boleh kapang |
|    |      |                                          |                                                         | Kesimpulan : sistem                                                                                |
|    |      |                                          |                                                         | berjalan dengan baik                                                                               |
| 5. | Poli | Menekan<br>tombol tambah                 | Sistem<br>menampilkan<br>menu <i>input</i> data<br>poli | Poli                                                                                               |
|    |      |                                          |                                                         | berjalan dengan baik                                                                               |

Tabel 4.1 Lanjutan

| No | Menu | Skenario                                 | Hasil                                                                                         | Hasil                                                                                                    |
|----|------|------------------------------------------|-----------------------------------------------------------------------------------------------|----------------------------------------------------------------------------------------------------|
|    |      | Pengujian                                | Diharapkan                                                                                    |                                                                                                    |
|    | Poli | Tidak mengisi<br>data kemudian<br>simpan | Sistem gagal<br>menyimpan<br>data poli dan<br>menampilkan<br>pesan poli tidak<br>boleh kosong | B       B       B       522         Poli       Poli       Poli         Poli       SIMPAN       Poli Tidak boleh kozong |
|    |      |                                          |                                                                                               | Kesimpulan : sistem                                                                                                    |
|    |      |                                          |                                                                                               | berjalan dengan baik                                                                                                   |
|    |      | Mengisi semua<br>data kemudian<br>simpan | Sistem berhasil<br>menyimpan<br>data poli dan<br>menampilkan<br>menu utama                    | Poli<br>Poli<br>Poli<br>Poli<br>Poli<br>Poli<br>Poli<br>Poli                                                           |
|    |      |                                          |                                                                                               | Kesimpulan : sistem                                                                                                    |
|    |      |                                          |                                                                                               | berjalan dengan baik                                                                                                   |

Tabel 4.1 Lanjutan

| No | Menu            | Skenario                                               | Hasil                                          | Hasil                                                                                                    |
|----|-----------------|--------------------------------------------------------|------------------------------------------------|----------------------------------------------------------------------------------------------------|
|    |                 | Pengujian                                              | Diharapkan                                     |                                                                                                    |
| 6. | Menu<br>Praktek | Menekan salah<br>satu data <i>list</i><br>data praktek | Sistem<br>menampilkan<br>detil data<br>praktek | Bit     D     5:33       Praktek       PARTEK       Polit     Kebidanan dan Penyakit Kandungan<br>Dokter: Dr. Ahmad Yusan, SP PD<br>Asitete: Lia Armira       JADWAL       Senin:     17:50-20:00       Selas:     12:00-20:00       Rabu:     17:00-20:00       Kamis:     17:00-20:00       Jumat:     17:00-20:00       Sabitu:     0:00-12:00       Minggu                                                                                                    |
|    |                 | Menekan<br>tombol tambah                               | Sistem<br>menampilkan                          | Kesimpulan : sistem<br>berjalan dengan baik                                                                                                    |
|    |                 |                                                        | menu <i>input</i> data<br>praktek              | Spelalitis Anak           Delater           Dr. Ahmad Yusran, SP. PD           Jatanta           Lia Amira           Jadwal           Selata           Selata           Jadwal           Kamis           Jumat           Jumat           Jumat           Jumat           Jumat           Jumat           Jumat           Jumat           Jumat           Sabtu           Jumat           Jumat           Subtu           Jumat           Jumat      Jumat |
|    |                 |                                                        |                                                | Kesimpulan : sistem berjalan dengan baik                                                                                                    |

| No | Menu | Skenario                                 | Hasil                                                                        | Hasil                                                                                                    |
|----|------|------------------------------------------|------------------------------------------------------------------------------|----------------------------------------------------------------------------------------------------|
|    |      | Pengujian                                | Diharapkan                                                                   |                                                                                                    |
|    |      | Mengisi semua<br>data kemudian<br>simpan | Sistem berhasil<br>menyimpan<br>data praktek<br>dan kembali ke<br>menu utama | Image: Contract of the second second seco |
|    |      |                                          |                                                                              | <b>Kesimpulan</b> : sistem berjalan dengan baik                                                                                                    |

Tabel 4.1 Lanjutan

b. Hasil Pengujian Fungsional Akses Asisten Dokter (Bag. Poli)

Adapun hasil pengujian fungsional aplikasi dengan hak akses asisten (Bag. Poli) adalah seperti pada Tabel 4.2.

| No | Menu  | Skenario            | Hasil            | Hasil                                                                             |
|----|-------|---------------------|------------------|-----------------------------------------------------------------------------------|
|    |       | Pengujian           | Diharapkan       |                                                                                   |
| 1. | Login | Mengisi             | Sistem berhasil  | B   D   5:36     Apotek Rosa   E                                                  |
|    |       | <i>username</i> dan | <i>login</i> dan | APOTEK ROSA Poli Kebidanan dan Penyakit Kandungan Dolder, Dr. Abmod Vieran, SP IP |
|    |       | password            | menampilkan      |                                                                                   |
|    |       | dengan data         | menu utama       | Daftar Booking Tanggal                                                            |
|    |       | benar               |                  |                                                                                   |
|    |       |                     |                  |                                                                                   |
|    |       |                     |                  |                                                                                   |
|    |       |                     |                  |                                                                                   |
|    |       |                     |                  |                                                                                   |
|    |       |                     |                  |                                                                                   |
|    |       |                     |                  | Kesimpulan : sistem                                                               |
|    |       |                     |                  | berjalan dengan baik                                                              |
|    |       | Mengisi             | Sistem gagal     | B ■ □ 5:38<br>Apotek Rosa                                                         |
|    |       | username            | <i>login</i> dan | APOTEK ROSA                                                                       |
|    |       | tanpa               | menampilkan      | Selamat Datang                                                                    |
|    |       | password            | pesan            |                                                                                   |
|    |       |                     | "password        |                                                                                   |
|    |       |                     | tidak boleh      |                                                                                   |
|    |       |                     | kosong"          |                                                                                   |
|    |       |                     |                  | USERNAME<br>10001                                                                 |
|    |       |                     |                  | Password Tidak boleh kosong<br>MASUK                                              |
|    |       |                     |                  | Kesimnulan · sistem                                                               |
|    |       |                     |                  | harialan dangan haik                                                              |
|    |       |                     |                  | berjalah dengan balk                                                              |

Tabel 4.2 Hasil Pengujian Fungsionalitas Akses Asisten Dokter (Bag. Poli)

Tabel 4.2 Lanjutan

| No | Menu                 | Skenario                                 | Hasil                                                                                    | Hasil                                                                                                    |
|----|----------------------|------------------------------------------|------------------------------------------------------------------------------------------|----------------------------------------------------------------------------------------------------|
|    |                      | Pengujian                                | Diharapkan                                                                               |                                                                                                    |
|    |                      | Mengisi<br>password<br>tanpa<br>username | Sistem gagal<br>login dan<br>menampilkan<br>pesan<br>"username<br>tidak boleh<br>kosong" | Apotek Rosa<br>Apotek Rosa<br>Belamat Datang                                                                                                    |
|    |                      |                                          |                                                                                          | Kesimpulan : sistem                                                                                                    |
| 2. | Dashboard<br>(Utama) | Menekan<br>tombol<br>member              | Sistem<br>menampilkan<br><i>list</i> data<br>member                                      | Member<br>Member<br>Member |
|    |                      |                                          |                                                                                          | <b>Kesimpulan</b> : sistem berjalan dengan baik                                                                                                    |

Tabel 4.2 Lanjutan

| No | Menu      | Skenario        | Hasil          | Hasil                                                                         |
|----|-----------|-----------------|----------------|-------------------------------------------------------------------------------|
|    |           | Pengujian       | Diharapkan     |                                                                               |
|    | Dashboard | Menekan salah   | Sistem         | 88 8 • 5:46<br>Member                                                         |
|    | (Utama)   | satu data       | merubah data   | -                                                                             |
|    |           | member dan      | member         | MEMBER                                                                        |
|    |           | mengganti       | menjadi        | Anisa Putri<br>Jalan Diponegoro                                               |
|    |           | staus prioritas | member         | Ubah Prioritas<br>Ubah member dari Non Prioritas ke Prioritas?                |
|    |           |                 | prioritas      | тідак уа                                                                      |
|    |           |                 |                |                                                                               |
|    |           |                 |                |                                                                               |
|    |           |                 |                |                                                                               |
|    |           |                 |                |                                                                               |
|    |           |                 |                | Kesimpulan : sistem                                                           |
|    |           |                 |                | berjalan dengan baik                                                          |
|    |           | Menekan         | Sistem         | E ■ □ 5:47<br>Praktek                                                         |
|    |           | tombol praktek  | menampilkan    | PRAKTEK Poli Kebidanan dan Penyakit Kandungan Dokter. Dr. Ahmad Yusran, SP PD |
|    |           |                 | informasi data | Asisten Lia Armira<br>JADWAL                                                  |
|    |           |                 | jadwal praktek | Senin 17:00-20:00<br>Selasa 13:00-19:00                                       |
|    |           |                 |                | Rabu 17:00-20:00<br>Kamis 17:00-20:00<br>Jumat 17:00-20:00                    |
|    |           |                 |                | sabtu 09:00-12:00<br>Minggu                                                   |
|    |           |                 |                |                                                                               |
|    |           |                 |                |                                                                               |
|    |           |                 |                |                                                                               |
|    |           |                 |                |                                                                               |
|    |           |                 |                | Kesimpulan : sistem                                                           |
|    |           |                 |                | berjalan dengan baik                                                          |

Tabel 4.2 Lanjutan

| No | Menu   | Skenario                                                                 | Hasil                                                                     | Hasil                                                                                                    |
|----|--------|--------------------------------------------------------------------------|---------------------------------------------------------------------------|----------------------------------------------------------------------------------------------------|
|    |        | Pengujian                                                                | Diharapkan                                                                |                                                                                                    |
|    |        | Menekan salah<br>satu list data<br><i>booking</i> pasien                 | Sistem<br>menampilkan<br>informasi data<br>detil <i>booking</i><br>pasien | 2011 Constraint of the stand of the stand of |
|    |        |                                                                          |                                                                           | Kesimpulan : sistem                                                                                                    |
|    |        |                                                                          |                                                                           | berjalan dengan baik                                                                                                    |
| 3. | Member | Menekan salah<br>satu data<br>member dan<br>mengganti<br>staus prioritas | Sistem<br>merubah data<br>member<br>menjadi<br>member<br>prioritas        | III III III IIII       IIIIIIIIIIIIIIIIIIIIIIIIIIIIIIIIIIII                                                                                                    |
|    |        |                                                                          |                                                                           | <b>Kesimpulan</b> : sistem berjalan dengan baik                                                                                                    |
|    |        |                                                                          |                                                                           | berjalan dengan baik                                                                                                    |

# c. Hasil Pengujian Fungsional Akses Member

Adapun hasil pengujian fungsional aplikasi dengan hak akses member atau pasien adalah seperti pada Tabel 4.3.

| No | Menu        | Skenario                                                                                | Hasil                                                                                                    | Hasil                                                                                                    |
|----|-------------|-----------------------------------------------------------------------------------------|----------------------------------------------------------------------------------------------------|----------------------------------------------------------------------------------------------------|
|    |             | Pengujian                                                                               | Diharapkan                                                                                                 |                                                                                                    |
| 1. | Pendaftaran | Melakukan<br>pendaftaran<br>dan mengisi<br>data pengguna<br>kemudian<br>simpan          | Sistem berhasil<br>menyimpan<br>data<br>pendaftaran                                                        | Image: Second Second |
|    |             |                                                                                         |                                                                                                    | <b>Kesimpulan</b> : sistem berjalan dengan baik                                                                                                    |
|    |             | Melakukan<br>pendaftaran<br>dan tidak<br>mengisi data<br>pengguna<br>kemudian<br>simpan | Sistem gagal<br>menyimpan<br>data<br>pendaftaran dan<br>menampilkan<br>pesan nama<br>tidak boleh<br>kosong | APOTEK ROSA<br>APOTEK ROSA<br>MEMBER<br>Narra<br>Alamat<br>SIMPAN<br>Kesimpulan : sistem<br>berjalan dengan baik                                                                                                    |

Tabel 4.3 Hasil Pengujian Fungsional Akses Member (Pasien)

Tabel 4.3 Lanjutan

| No | Menu      | Skenario       | Hasil          | Hasil                                                             |
|----|-----------|----------------|----------------|-------------------------------------------------------------------|
|    |           | Pengujian      | Diharapkan     |                                                                   |
| 2. | Dashboard | Menekan        | Sistem         | E S S S S S S S S S S S S S S S S S S S                           |
|    | (Utama)   | tombol riwayat | menampilkan    |                                                                   |
|    |           |                | informasi data | RIWAYAT II 12 1                                                   |
|    |           |                | riwayat        | 10 2                                                              |
|    |           |                | pemeriksaan    |                                                                   |
|    |           |                |                |                                                                   |
|    |           |                |                |                                                                   |
|    |           |                |                |                                                                   |
|    |           |                |                |                                                                   |
|    |           |                |                |                                                                   |
|    |           |                |                | Kesimpulan : sistem                                               |
|    |           |                |                | berjalan dengan baik                                              |
|    |           | Menekan salah  | Sistem         | 548 ¢ ♦⊿ ∎<br>Praktek                                             |
|    |           | satu list data | menampilkan    | PRAKTEK                                                           |
|    |           | jadwal praktek | informasi data | Dokter Dr. Ahmad Yusran, SP. PD                                   |
|    |           | poli           | jadwal poli    | AN DE                                                             |
|    |           |                |                | JADWAL<br>Senin 17:00-20:00                                       |
|    |           |                |                | Selasa 13:00 - 19:00<br>Rabu 17:30 - 20:00<br>Kamis 17:30 - 20:00 |
|    |           |                |                | Jumat 17:00 - 20:00<br>Sabtu 09:00 - 12:00<br>Minggu              |
|    |           |                |                | BOOKING                                                           |
|    |           |                |                | < ● ■                                                             |
|    |           |                |                | Kesimpulan : sistem                                               |
|    |           |                |                | berjalan dengan baik                                              |

Tabel 4.3 Lanjutan

| No | Menu | Skenario                            | Hasil                                                              | Hasil                                                                                                    |
|----|------|-------------------------------------|--------------------------------------------------------------------|----------------------------------------------------------------------------------------------------|
|    |      | Pengujian                           | Diharapkan                                                         |                                                                                                    |
| 3. | Poli | Menekan<br>tombol poli              | Sistem<br>menampilkan<br>informasi data<br>jadwal poli             | S48 ♥ ♥▲<br>Praktek<br>PRAKTEK<br>Polity Kebidanan dan Penyakit Kandungan<br>Dokter Dr. Alsmad Yazam, SP. PD                                                                                                    |
|    |      | Menekan<br>tombol<br><i>booking</i> | Sistem<br>mendaftarkan<br>member untuk<br>melakukan<br>pemeriksaan | SAU DE CONTRACTOR DE CONTRACTOR DE CONTRACTO |

## 4.2.2 Hasil Pengujian Non Fungsional

Untuk itu, maka dibutuhkan pengujian non fungsional yang mengacu pada pemasangan aplikasi pada versi Android yang berbeda. Adapun hasil dari pengujian non fungsional sistem adalah tercantum pada Tabel 4.13.

Tabel 4.13 Hasil Pengujian Non Fungsional

| No | Skenario Pengujian  | Hasil DIharapkan     | Hasil                                          |
|----|---------------------|----------------------|------------------------------------------------|
| 1. | Pemasangan aplikasi | Aplikasi tidak dapat | 5.09                                           |
|    | pada versi Android  | terpasang            |                                                |
|    | 7.0                 |                      | There was a problem parsing the package.<br>OK |
|    |                     |                      | Kesimpulan : sistem                            |
|    |                     |                      | berjalan dengan baik                           |
| 2. | Pemasangan aplikasi | Aplikasi dapat       | <ul> <li>Apotek Rosa</li> </ul>                |
|    | pada versi Android  | terpasang            |                                                |
|    | 8.0                 |                      |                                                |
|    |                     |                      | App installed.                                 |
|    |                     |                      | DOME OPEN                                      |
|    |                     |                      | Kesimnulan · sistem                            |
|    |                     |                      | berialan dengan baik                           |
|    |                     |                      | serjatan dengan bunk                           |

Tabel 4.13 Lanjutan

| No | Skenario Pengujian  | Hasil DIharapkan | Hasil                       |
|----|---------------------|------------------|-----------------------------|
| 3. | Pemasangan aplikasi | Aplikasi dapat   | 🔠 🗖 🗖 4:35<br>🎽 Apotek Rosa |
|    | pada versi Android  | terpasang        |                             |
|    | 9.0                 |                  |                             |
|    |                     |                  |                             |
|    |                     |                  | ./                          |
|    |                     |                  | App installed.              |
|    |                     |                  |                             |
|    |                     |                  |                             |
|    |                     |                  |                             |
|    |                     |                  |                             |
|    |                     |                  | DONE OPEN                   |
|    |                     |                  | Kesimpulan : sistem         |
|    |                     |                  | berjalan dengan baik        |

## 4.3 Kelebihan dan Kekurangan

Kelebihan dan kekurangan dari hasil pengujian dan implementasi aplikasi adalah dijelaskan pada sub pokok bahasan di bawah ini.

## 4.3.1 Kelebihan

Kelebihan dari hasil implementasi dan pengujian aplikasi adalah :

- a. Hasil dari pengujian fungsional aplikasi tiap hak akses dapat disimpulkan bahwa sistem yang dibangun berjalan sesuai dengan hasil yang diharapkan.
- b. Dari hasil non fungsionalitas aplikasi yang merujuk pada instalasi aplikasi terhadap sistem operasi Android yang berbeda adalah aplikasi dapat dipasang dan berjalan dengan baik pada sistem operasi Android Versi 8.0 (Oreo) hingga versi terbaru saat ini.
- c. Dari hasil pengujian fungsionalitas, penerapan metode *queue service priority* yang dibuat pada menu *booking* akses member (pasien) dapat berjalan dengan baik dan semestinya.

## 4.3.2 Kekurangan

Adapun kekurangan dari hasil implementasi dan pengujian aplikasi adalah sebagai beriku :

- Member (pasien) harus mendaftar ulang kembali jika kehilangan nomor kartu handphone. Jika pasien tersebut adalah member prioritas, maka pasien harus berkoordinasi kembali dengan asisten (Bag. Poli).
- b. Dari hasil non fungsionalitas aplikasi yang merujuk pada instalasi aplikasi terhadap sistem operasi Android yang berbeda adalah aplikasi tidak dapat dipasang pada sistem operasi Android Versi 7.0 (Marshmallow) ke bawah.